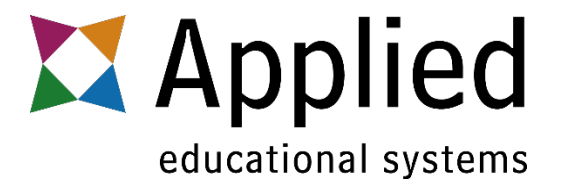

## Move a Student

## Sign in as a teacher and go to the course the student is currently in. Click the **Students**, find the student, and click their name.

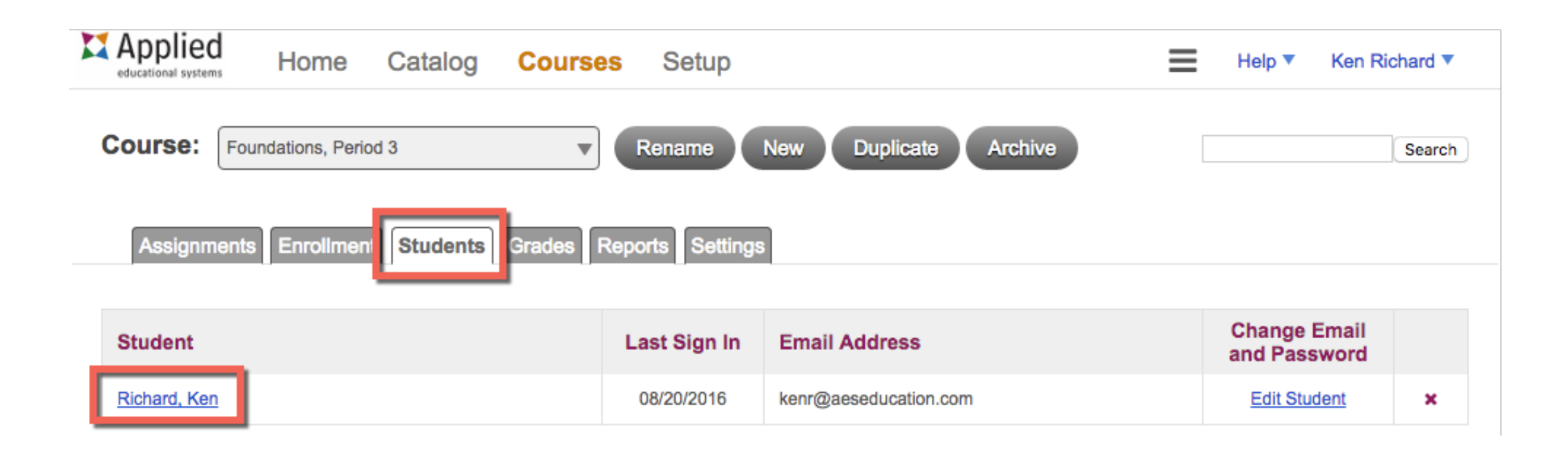

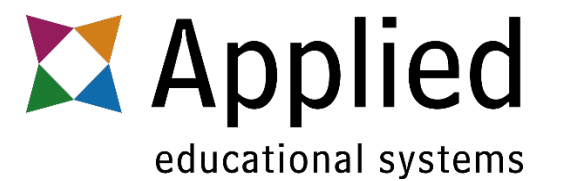

## Click the link that says:

"Move to Another Course"

| Applied<br>educational systems Home Catalog Courses Setur                | )    |                 | Help 🔻 | Ken Richard <b>▼</b>                       |  |  |  |  |  |
|--------------------------------------------------------------------------|------|-----------------|--------|--------------------------------------------|--|--|--|--|--|
| Course: Foundations, Period 3   Rename New Duplicate Archive Search      |      |                 |        |                                            |  |  |  |  |  |
| Assignments Enrollment Students Grades Reports Settings                  |      |                 |        |                                            |  |  |  |  |  |
| Richard, Ken                                                             |      |                 | (      | 0 / 34<br>Quizzes/Tests/Exams<br>Completed |  |  |  |  |  |
| Change Email / Password   Move to Another Course   Activity Audit Report |      |                 |        |                                            |  |  |  |  |  |
| Richard, Ken                                                             |      |                 |        |                                            |  |  |  |  |  |
| Show: All Modules 🗘 Vuizzes V Tests Go                                   |      |                 |        |                                            |  |  |  |  |  |
| Module / Unit                                                            | Туре | Completion Date | Grade  | Actions                                    |  |  |  |  |  |
| Computing Systems                                                        | Quiz | Not Started     |        |                                            |  |  |  |  |  |

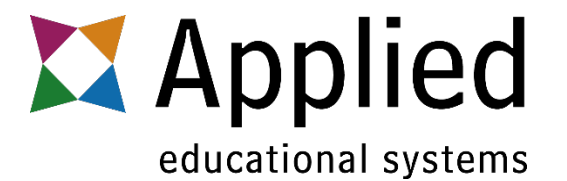

When you click Move to Another Course, this will open a "Move Student" window.

Here you have the option to choose which instructor, and which course to put the student under.

|                                 | Move Student: Stauffer, Bri |                                |     |          | x |  |
|---------------------------------|-----------------------------|--------------------------------|-----|----------|---|--|
| Move Student: Bri Stauffer      |                             |                                |     |          |   |  |
| From: Kuser, Anne - Test Course |                             |                                |     |          |   |  |
|                                 |                             |                                |     |          |   |  |
|                                 |                             |                                |     |          |   |  |
| L                               | New Instructor:             | Kuser, Anne                    | •   | -        |   |  |
| ١.                              | New Course:                 | 123                            | N . | <b>—</b> |   |  |
|                                 | Move Student                | 123                            | 3   |          |   |  |
| Ľ                               |                             | Business, II                   |     |          |   |  |
|                                 |                             | Business 401                   |     |          |   |  |
|                                 |                             | Final Exam - Test              |     |          |   |  |
|                                 |                             | First Aid                      |     |          |   |  |
|                                 |                             | Health Care Foundations Period | 1   |          |   |  |
| v                               |                             | Medical Assistant, Period 1    | -   |          |   |  |
| L                               |                             | Medical Assistant 2, Period 2  |     |          |   |  |
|                                 |                             | Test Course                    |     |          |   |  |
|                                 |                             |                                |     |          |   |  |
|                                 |                             |                                |     |          |   |  |

## Don't forget to click Move Student!

Still need help? Don't worry!

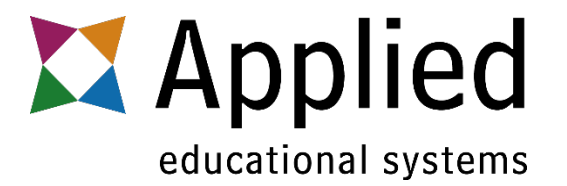

Just contact the AES Support Team, we'd be happy to help.

Phone – 800-220-2175 ext. 8

Email – <u>support@aeseducation.com</u>